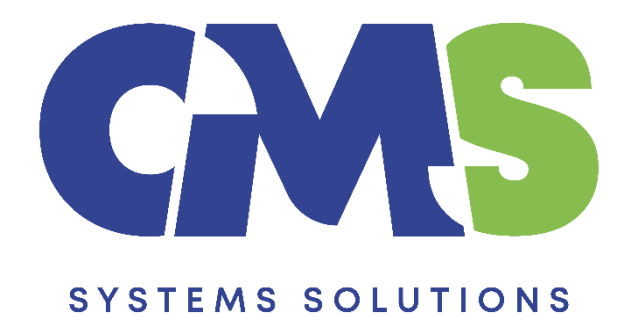

## Setup Procedure (After installation of Caseware Working Papers)

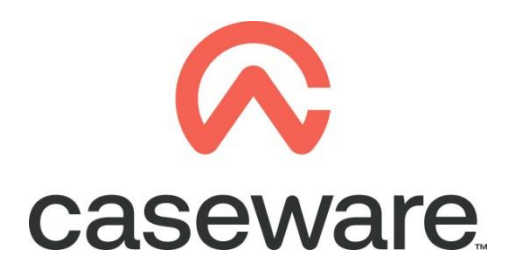

VERSION 1.00

## PROCEDURE SUMMARY

| 1. | Follow the Procedure for downloading Caseware Working Papers | 3 |
|----|--------------------------------------------------------------|---|
| 2. | Follow the Procedure for installing Caseware Working Papers  | 3 |
| 3. | Open Caseware Working Papers and choose "Options"            | 3 |
| 4. | Select Templates.                                            | 5 |
| 5. | In programs select Control Panel / Region                    | 8 |

- 1. Follow the Procedure for downloading Caseware Working Papers
- 2. Follow the Procedure for installing Caseware Working Papers
- 3. Open Caseware Working Papers and choose "Options"

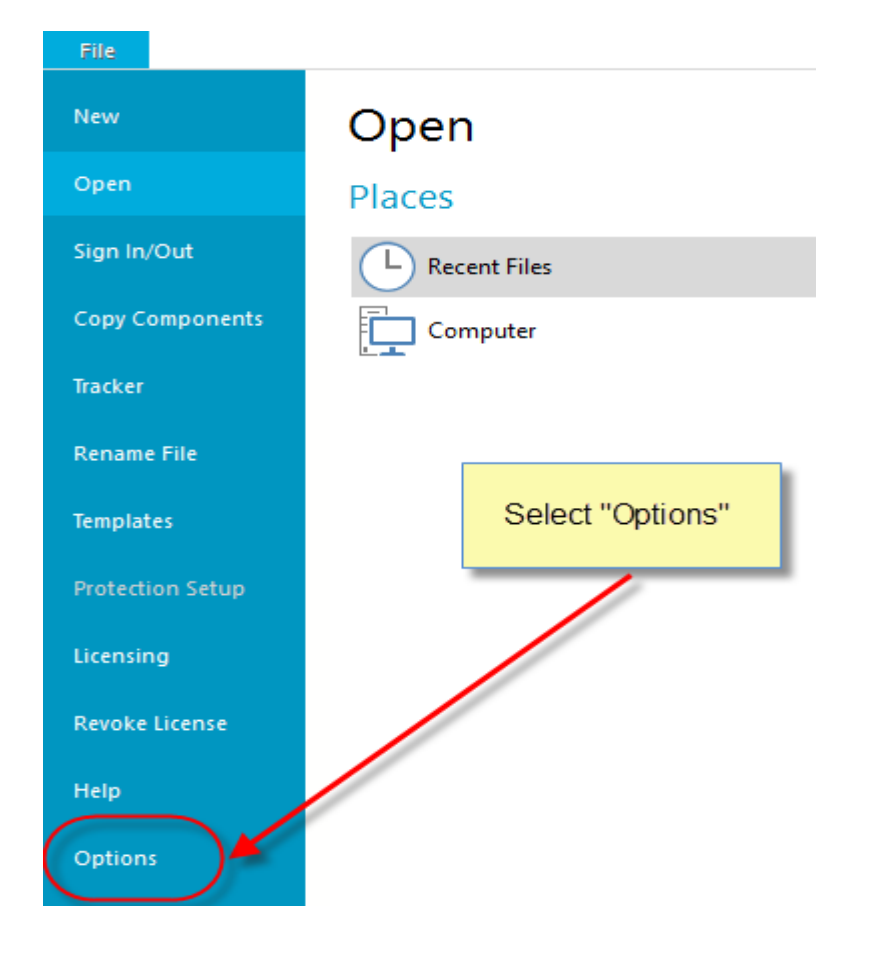

**a.** In General / Auto Compress select Prompt in order to have the option to compress files

## Options

| Properties               | General                                              |
|--------------------------|------------------------------------------------------|
| General<br>Default Paths | Theme: Scenic ~                                      |
| Data Store               | Auto Compress: Prompt ~                              |
| CaseWare Cloud           | Table List Field Style: Yes                          |
|                          | Number of recently used files: Yes (with subfolders) |
|                          | Number of recently used folders: 10 Clear            |
|                          | Table Appearance                                     |
|                          | Colour Scheme: Classic ~ 🗹 Show grid lines           |

**b.** Select Default Paths. Browse to select the correct Client file path and Year End Close Path. Click OK.

| Options                                                  |                                                                                                    | ×                   | < |
|----------------------------------------------------------|----------------------------------------------------------------------------------------------------|---------------------|---|
| Properties De                                            | Select "Default Paths"                                                                                               |                     |   |
| General<br>Default Paths<br>Data Store<br>CaseWare Cloud | lient File Path:<br>C:\Program Files (x86)\CaseWare\Data<br>emplate Path:<br>C:\Program Files (x86)\CaseWare\Templat | Browse<br>te Browse |   |

| otions         |                                                    | ×        |                              |
|----------------|----------------------------------------------------|----------|------------------------------|
| Properties     | Default Paths                                      |          |                              |
| General        | Client File Path:                                  |          |                              |
| Default Paths  | C:\Program Files (x86)\CaseWare\Data B             | rowse    |                              |
| Data Store     | Template Path:                                     | <u> </u> |                              |
| CaseWare Cloud | C:\Program Files (x86)\CaseWare\Template B         | rowse    |                              |
|                | Document Library Path:                             |          | $\mathbf{N}$                 |
|                | C:\Program Files (x86)\CaseWare\Document Library B | rowse    | <b>\</b>                     |
|                | Sign Out Path:                                     |          | Browse to select Client File |
|                | C:\Program Files (x86)\CaseWare\Data               | rowse    | Path and Year End Close      |
|                | Check Out Path:                                    |          | Path                         |
|                | C:\Program Files (x86)\CaseWare\CheckOut B         | rowse    |                              |
|                | Backup Path:                                       |          |                              |
|                | C:\Users\christina.psatha\Documents B              | rowse    |                              |
|                | Year End Close Path:                               |          |                              |
|                | C:\Program Files (x86)\CaseWare\Data B             | rowse    |                              |
|                | SmartSync Path:                                    |          |                              |
|                | C:\Program Files (x86)\CaseWare\Data               | rowse    |                              |
|                |                                                    |          |                              |
|                |                                                    |          | Click OK                     |
|                |                                                    |          |                              |
|                |                                                    |          |                              |
|                | OK Cancel                                          | Help     |                              |

## 4. Select Templates.

| CaseWare Working | Papers           |                  |
|------------------|------------------|------------------|
| E                | Open             | Select Templates |
| New              | Places           |                  |
| Open             | L Recent Files   |                  |
| Sign In/Sign Out | Computer         |                  |
| Copy Components  | SmartSync Server |                  |
| Rename File      |                  |                  |
| Options          |                  |                  |
| Templates        |                  |                  |
| Help             |                  |                  |

a. Select to open Financial Statements Template

| 😡 Templates                                                     |                                                |
|-----------------------------------------------------------------|------------------------------------------------|
| Financial<br>Statements<br>Template<br>Double click on the icon | Add<br>Uninstall<br>Edit<br>Copy<br>Properties |
| Repackage Make Patch OK Cancel                                  | Help                                           |

b. In Trial balance Select View/Reorder Columns

| 😡 🖻 (   | 🌲 🖹 🖸  | ↓× =             |                      |                   |           |                   |              | Ter                       | mplate] - Case | Ware \ | Working P       | apers - [W      | /orking | Trial Bal    | ance]       |
|---------|--------|------------------|----------------------|-------------------|-----------|-------------------|--------------|---------------------------|----------------|--------|-----------------|-----------------|---------|--------------|-------------|
| File    | Home   | Vie              | w <b>4</b> 5n        | gagemen           | t Doo     | Select View       | / Reor       | der <sup>iync</sup>       | Tools          |        |                 |                 |         |              |             |
|         |        |                  | -                    |                   |           | Colu              | mns          | r                         | 100%           | Ŧ      |                 |                 |         | -            |             |
| Show    | Fold   | Set Fold<br>Line | l Reorder<br>Columns | Restore<br>Column | Freeze    | Auto-compare      | All<br>Notes | Filter<br>by <del>•</del> |                |        | YTD<br>Balances | Docking<br>View | Close   | Close<br>All | Sav<br>Layo |
| Show    |        |                  | Columns              |                   |           | Compare           | Notes        | Filter                    | Zoom           |        | Balances        |                 |         | Wi           | indow       |
| Docur   | ments  | Issues           | Trial                | Balance           | Adj. Enti | ries Other Entrie | 5            | ♥ €                       | ∋ Ø 🕄          | Ħ      | 阈 cw:W          | /T              |         |              | ~ :         |
| Ne      | w      | Del              | ete                  | Prope             | rties     | Annotate          | Settir       | igs S                     | Setup Groups   |        |                 |                 |         |              |             |
| Account | Report | Cash             | Flow Gro             | oupings           | Tax       | Foreign Exchange  | e Perfor     | mance Me                  | asures         |        |                 |                 |         |              |             |
| Account | No     |                  | Name                 |                   |           |                   |              | ~ Loc                     | k Map No       |        | Туре            |                 | Sign    | L/           | /S          |
|         |        |                  |                      |                   |           |                   |              |                           |                |        |                 |                 |         |              |             |

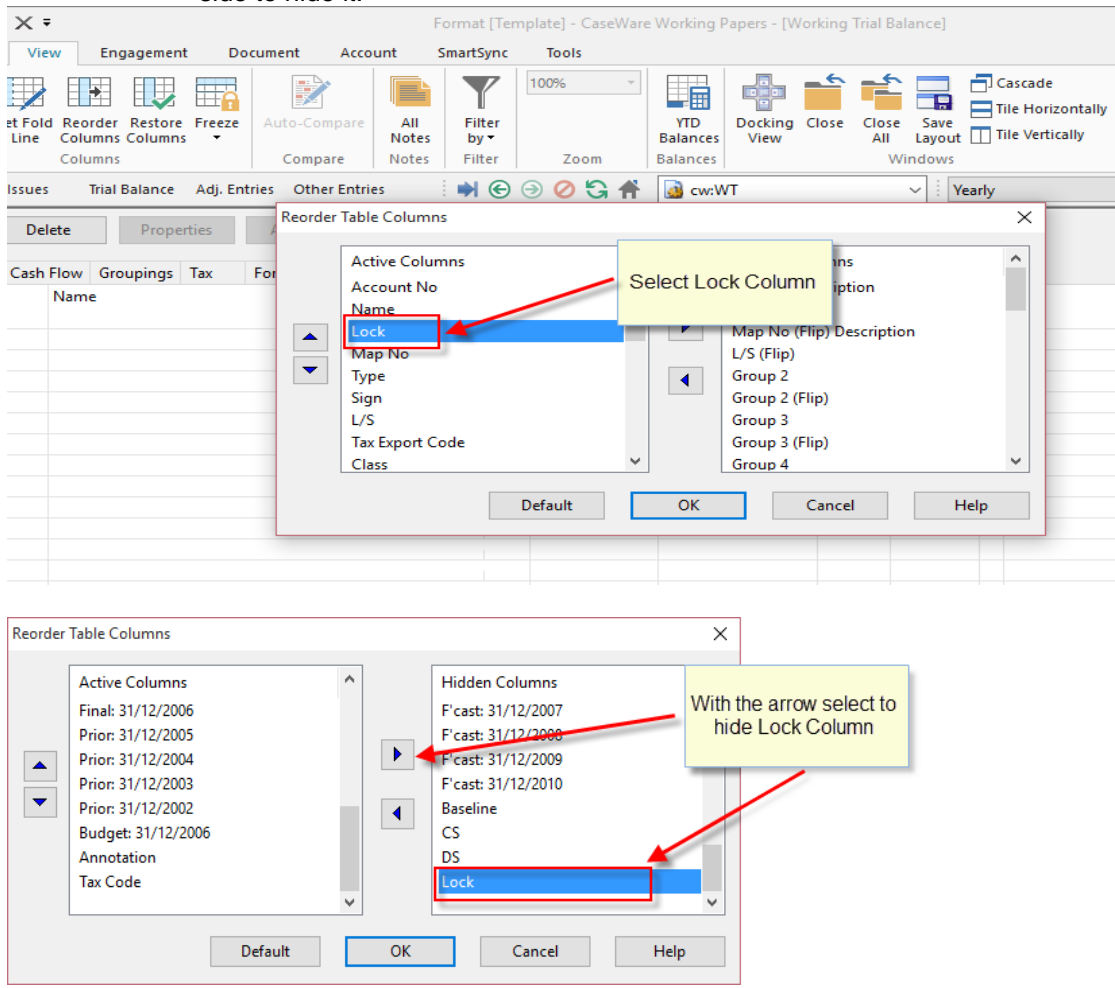

**c.** Select Lock column from the left side and with the arrow move it to the right side to hide it.

**d.** Select to move "Balances" columns before "Type" column to be easier to identify them in Trial balance

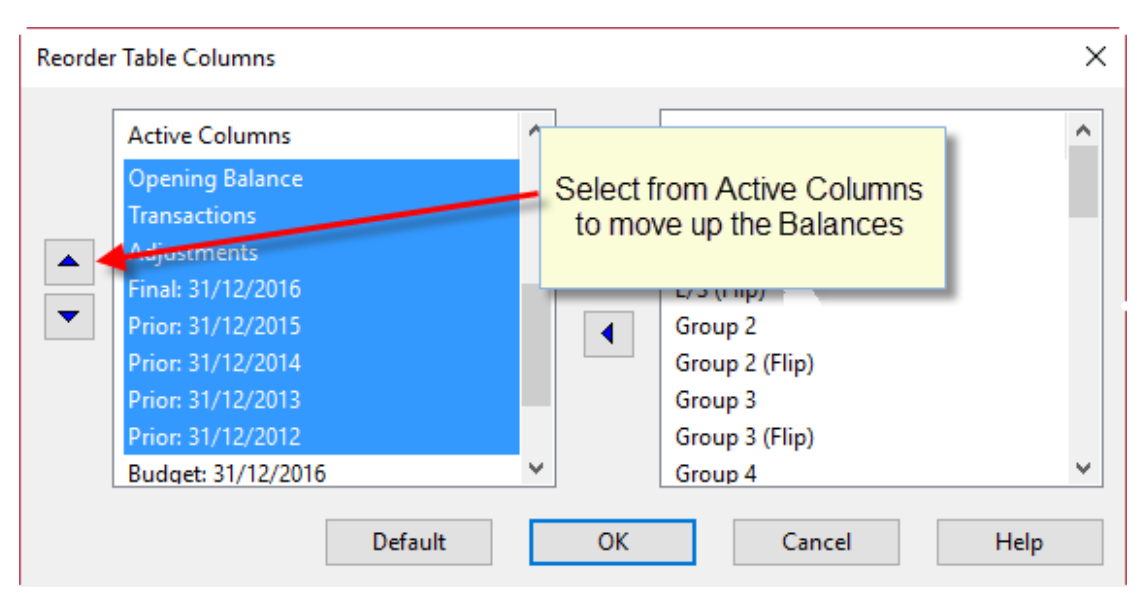

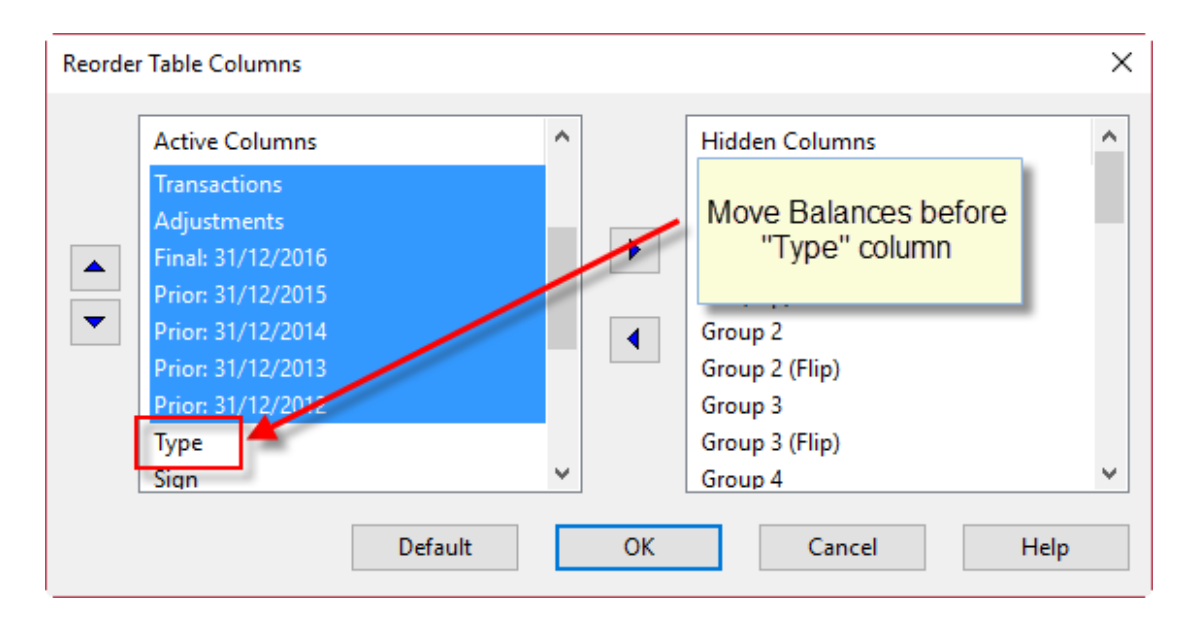

| 🐼 💕 🏟 📆 💁 🗙 🕫          |                                             | Format [Templat       | e] - CaseWare Wor | king Papers - [Wo                | rking Trial Balance] | ++                | - 0               |
|------------------------|---------------------------------------------|-----------------------|-------------------|----------------------------------|----------------------|-------------------|-------------------|
| File Home View         | Engagement D                                | ocument Account       | Tools             |                                  |                      |                   | <b>^ @</b>        |
| Properties             | s Kanala Sala Sala Sala Sala Sala Sala Sala | Tags Document Lissues | Shuffle           | Up<br>Down<br>Comment<br>Comment | Annotations          |                   |                   |
| Documents Issues       | Trial Balance Adj. I                        | Entries Other Entries | ●                 | 2 🕄 🖷 🙆 o                        | w:WT                 | Yei               | arly              |
| New Delet              | Properties                                  | Annotate              | Settings Set      | up Groups                        |                      |                   |                   |
| Account Report Cash Fl | low Groupings Tax                           | Foreign Exchange P    | erformance Measu  | ires                             |                      |                   |                   |
| Account No Name        | Map No                                      | Opening Balance       | Transactions      | Adjustments                      | Final: 31/12/2016 ~  | Prior: 31/12/2015 | Prior: 31/12/2014 |
|                        |                                             |                       |                   |                                  |                      |                   |                   |
|                        |                                             |                       |                   |                                  |                      |                   |                   |
|                        |                                             |                       |                   |                                  |                      |                   |                   |
|                        |                                             |                       |                   |                                  |                      |                   |                   |
|                        |                                             |                       |                   |                                  |                      |                   |                   |
|                        |                                             |                       |                   |                                  |                      |                   |                   |
|                        |                                             |                       |                   |                                  |                      |                   |                   |
|                        |                                             |                       |                   |                                  |                      |                   |                   |
|                        |                                             |                       |                   |                                  |                      |                   |                   |
|                        |                                             |                       |                   |                                  |                      |                   |                   |
|                        |                                             |                       |                   |                                  |                      |                   |                   |
|                        |                                             |                       |                   |                                  |                      |                   |                   |
|                        |                                             |                       |                   |                                  |                      |                   |                   |
|                        |                                             | 0.00                  | 0.00              | 0.00                             | 0.00                 | 0.00              | 0.0               |
| Document Manager       | Working                                     | Trial Balance         | × [               |                                  |                      |                   |                   |

5. In programs select Control Panel / Region.

| 🔝 All Co                 | ontrol Panel Items            |                   |                       |   |                                      |   | - D >                                | < |
|--------------------------|-------------------------------|-------------------|-----------------------|---|--------------------------------------|---|--------------------------------------|---|
| $\leftarrow \rightarrow$ | 🕥 🛧 🖭 > Control Panel > All G | Control F         | anel Items            |   | ~                                    | Ö | م                                    | , |
| Adjus                    | t your computer's settings    |                   |                       |   |                                      |   | View by: Large icons 🔻               |   |
|                          |                               |                   |                       |   |                                      |   |                                      | ^ |
| 5                        | Administrative Tools          |                   | AutoPlay              | 3 | Backup and Restore<br>(Windows 7)    | R | BitLocker Drive Encryption           |   |
| 1                        | Color Management              |                   | Credential Manager    | P | Date and Time                        |   | Default Programs                     |   |
| -                        | Device Manager                |                   | Devices and Printers  | ٩ | Ease of Access Center                | R | File Explorer Options                |   |
|                          | File History                  | F                 | Flash Player (32-bit) | A | Fonts                                | R | Indexing Options                     |   |
|                          | Internet Options              | $\langle \rangle$ | Keyboard              |   | Mail (Microsoft Outlook)<br>(32-bit) | 9 | Mouse                                |   |
| 5                        | Network and Sharing<br>Center | ٩                 | Phone and Modem       | 1 | Power Options                        | õ | Programs and Features                | I |
| han                      | Realtek HD Audio Manager      | <b></b>           | Recovery              |   | Region                               | - | RemoteApp and Desktop<br>Connections | * |

**a.** At Region window select the Administrative tab. If the current language is "English" browse the button "Change system locale" to change it to "Greek"

| Թ Region                                                                                                    | ×                                                                                                    |
|----------------------------------------------------------------------------------------------------|----------------------------------------------------------------------------------------------------|
| Formats Administrative                                                                                                    | Select Administrative tab                                                                                   |
| Welcome screen and new user accounts                                                                                                    |                                                                                                    |
| View and copy your international settings to the<br>accounts and new user accounts.                                                                                           | e welcome screen, system                                                                                    |
| Language for non-Unicode program                                                                                                    | f the current language is<br>English" select the button<br>hange system locale" and<br>change it to "Greek" |
| Language for non-onicode programs                                                                                                    |                                                                                                    |
| This setting (system locale) controls the language<br>text in programs that do not support Unicode.<br>Current language for non-Unicode programs:<br>English (United Kingdom) | Change system locale                                                                                        |
| Region Settings                                                                                                    | ×                                                                                                    |
| Select which language (system locale) to use when<br>that do not support Unicode. This setting affects al<br>computer.                                                        | displaying text in programs<br>I user accounts on the                                                       |
|                                                                                                    |                                                                                                    |
| Greek (Greece)                                                                                                    | ~                                                                                                    |
| Greek (Greece)                                                                                                    | ~                                                                                                    |
|                                                                                                    |                                                                                                    |

**b.** Select OK

| 🔊 Region Settings                                                                                                 |                        | ×                        |
|----------------------------------------------------------------------------------------------------|------------------------|--------------------------|
| Select which language (system locale) to use wh<br>that do not support Unicode. This setting affects<br>computer. | en displaying<br>Selec | text in programs<br>t OK |
| Current system locale:                                                                                            |                        |                          |
| Greek (Greece)                                                                                                    |                        | ~                        |
| Beta: Use Unicode UTF-8 for worldwide langu                                                                       | age support<br>OK      | Cancel                   |

**c.** On selection a message will appear that you must restart Windows for the changes to take effect. Select "Restart now"

| 🔗 Change System Locale                                                                  | ×  |  |  |  |  |
|-----------------------------------------------------------------------------------------|----|--|--|--|--|
| System locale has been changed. You must restart Windows for the changes to take effect | t. |  |  |  |  |
| Make sure you save your work and close all open programs<br>before restarting.          |    |  |  |  |  |
| Restart now Cancel                                                                      |    |  |  |  |  |

Caseware Working Papers setup is now completed.